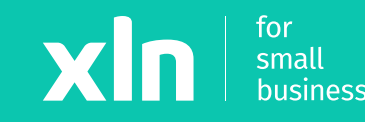

## xIn pay Adding Wi-Fi to the Verifone v200c (Elavon)

# Adding Wi-Fi to the Verifone v200c (Elavon)

### STEP 1

### On main menu press Management > Settings > Communications

| Select Menu      | Management    | Settings          |
|------------------|---------------|-------------------|
| 1 Transactions   | 1 About       | 1 Communications  |
| 2 Administration | 2 Settings    | 2 Set Language    |
| 3 Management     | 3 Diagnostics | 3 Configure NII   |
| 4 Maintenance    |               | 4 Deployment Mode |
|                  |               |                   |
|                  |               |                   |
|                  |               |                   |

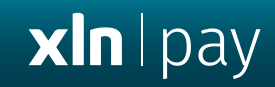

#### STEP 2

Enter password **166831** > **Wi-Fi** > **Configuration** > **Wi-Fi scan** > select **Wi-Fi name** 

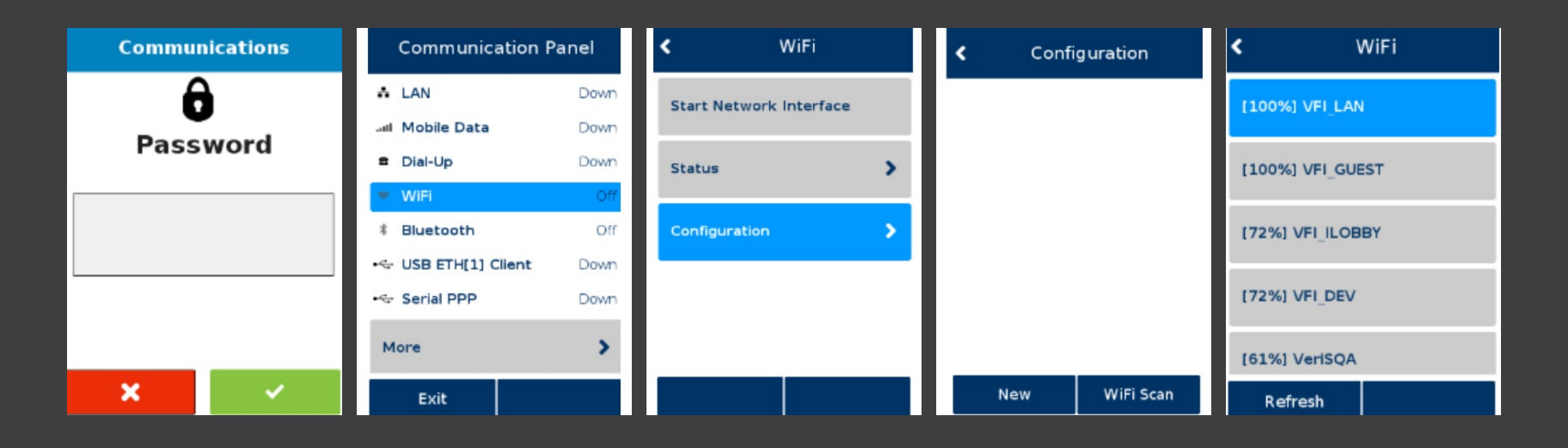

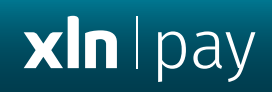

### STEP 3

Press **Add** > In the Pre-Shared Key (PSK) textbox, type in your **Wi-Fi Password** > **OK** > **OK** 

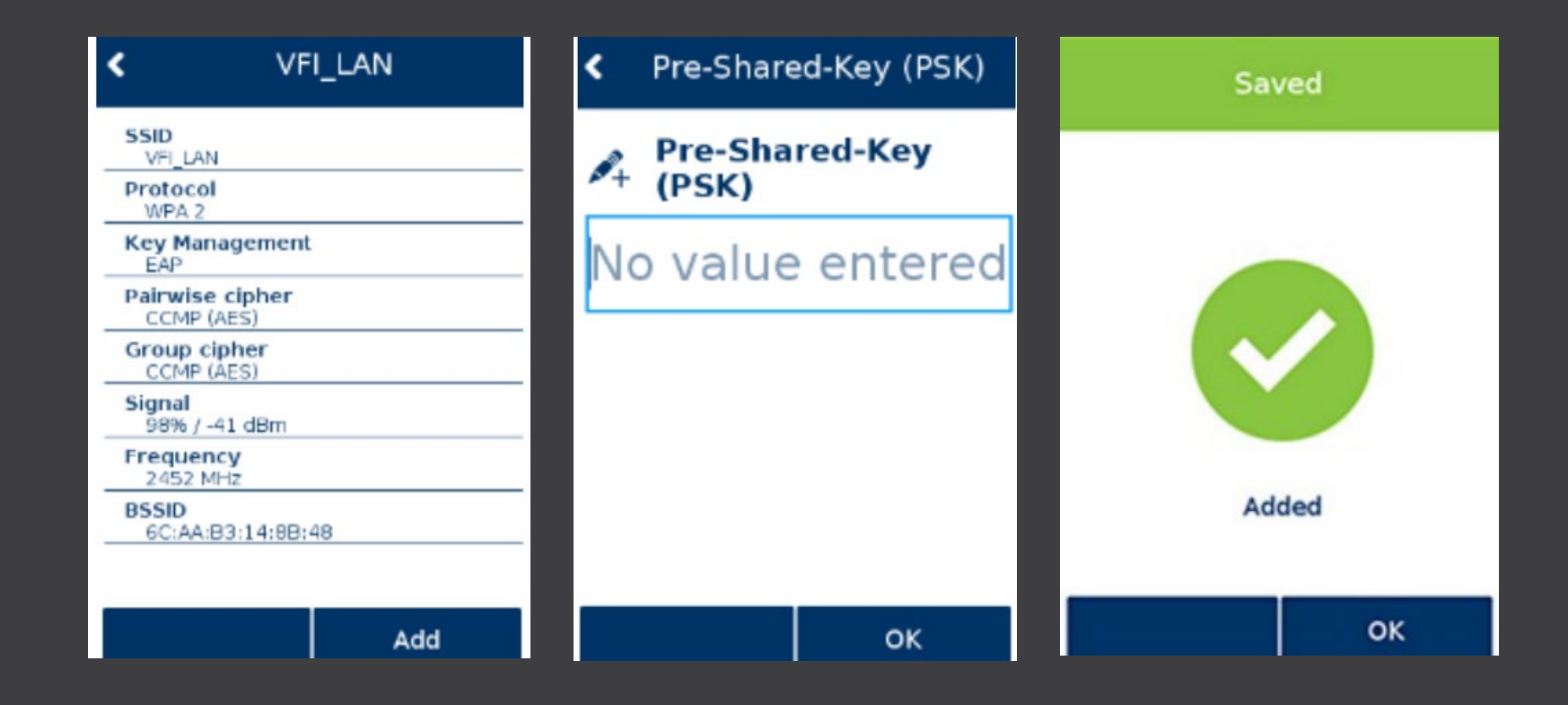